## ขั้นตอนการสมัครผ่านลิงค์

## 1. คลิกลิงค์ที่ได้รับจากเพื่อน

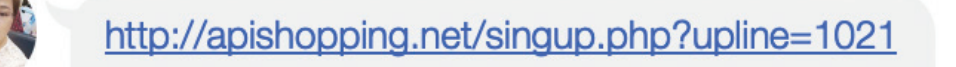

สม**ัครสมาชิก** API Shopping สมัครใหม่ ต้องการความช่วยเหลือ? สมัครใหม่ เค...

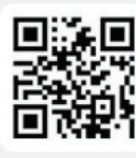

1:37 PM

## 2. คลิกลิงค์ที่ได้รับ ใส่ Email > ตั้งรหัสผ่าน > และกด "ต่อไป"

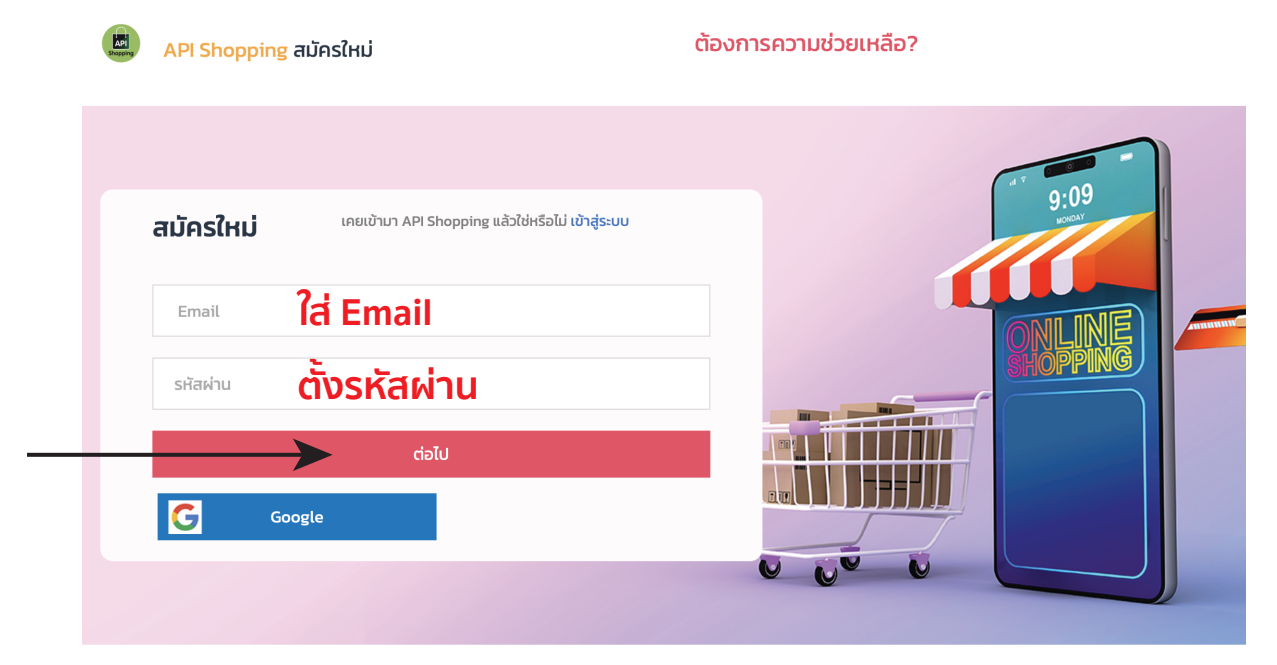

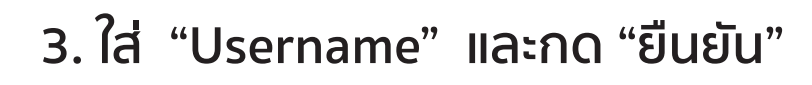

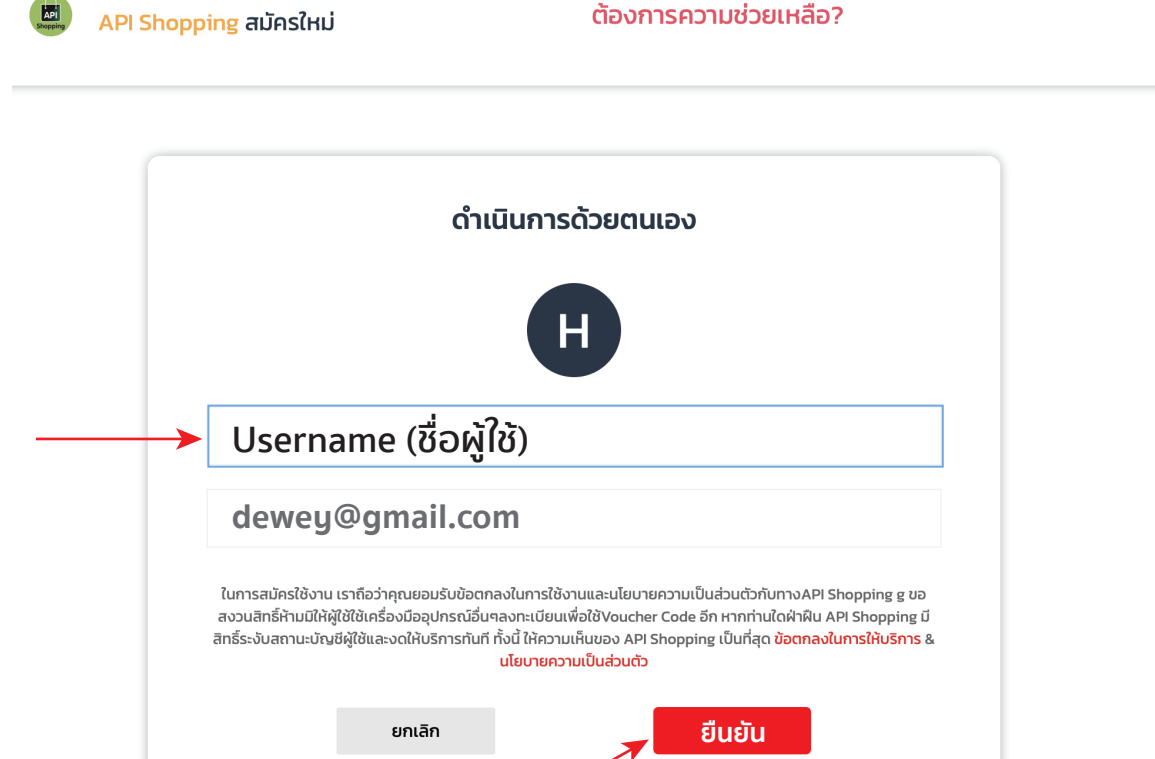

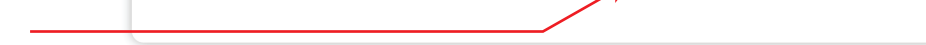

## 4. การสมัครสำเร็จ

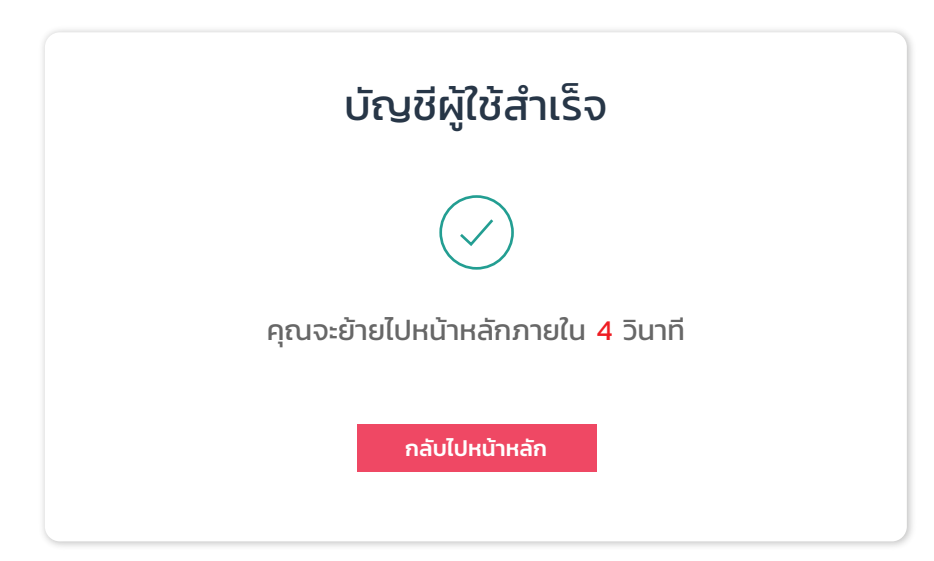